# Delegate Account User Guide EquiTrust Agent Gateway Website

If you are an EquiTrust producer with a support team, you may authorize a unique, secured website account for each team member. A Delegate Account provides secured access to business-data categories of your choosing – established, modified and revoked at your discretion.

You control who receives Delegate Account authorization, and the scope of data each may access. If a password needs reset, you may initiate the reset. If a member of your support team leaves, you control the deletion of an account.

Delegate Accounts are the worry-free way to manage "who views what" with respect to your business and your client's confidential information. The process is simple, secure and prudent.

Delegate Accounts are also the wave of the future, as certain website enhancements will require a unique login to perform certain functions.

For Agents:

# **Getting Started – Adding Your Delegates**

- Upon registration and login to your Agent Gateway Website account, you submit a request to add a Delegate Account, including data-access permissions.
- After login, click on your display name in the upper right corner to open your Agent Account Profile.

| The EquiTrust. Agent Gateway                                                                                                    | Agent Training Contact Us Equilinus Agent *                                                                                                    |
|----------------------------------------------------------------------------------------------------|----------------------------------------------------------------------------------------------------|
| Sales Tools + Products + Compliance and Sustability + Forms & Supplies + My Business Central Variant Tod Values Central Statements and Consepondence Recell Mananse Activey To view your business links, login is required. | Advertising * Agent Administration * Education * About Us * Uplicad A Dor<br>Ligori<br>Marketing Spotlight<br>Sales Tip:<br>Guaranteed Values<br>and Life-Expectancy<br>Snapshot<br>Two life-illustration supplements help:<br>Two life-illustration supplements help:<br>Two life-illustration supplements h |
| Marketing & Admin News<br>Annuth News (bernow.) Life News (bernow.)<br>NEWSWRE: Revised NAIC Subability Model Regulation – New General Annuhy Training CE and Form<br>Regularisments                                        | My Favorities  My Favorities  Murations Acobuider  Agent Resource Ceraer E-Age  Production Compliance and Statishilly  Add or remove favorities by clicking the $\odot$ on selected pages. (maximum fi)                                                                                                    |

• Click on the Add Delegate tab.

| EquiTrust. Age                                                                    | ent Gateway                                                                                                    |
|-----------------------------------------------------------------------------------|----------------------------------------------------------------------------------------------------|
| Sales To                                                                          | ools * Products * Compliance and Suitability * Forms & Supplies * Advertising * Agent Administration * Education *                                             |
| Agent Account Prof                                                                | ileg み み み み み み み み み み み                                                                                                    |
| Personal and Security Information                                                 | Change Password Multi Factor Authentication (MFA) Setup Add Delegate Manage Delegate Profile History                                                           |
| By adding "Delegate", I understa<br>his/her Agent Gateway access in<br>First Name | nd that I am granting to this individual access to confidential information. I further understand that if this individual terminates emp<br>mmediately.<br>Bob |
| Middle Initial                                                                    | Middle Initial                                                                                                    |
| Last Name                                                                         | Smith                                                                                                    |
| Email                                                                             | test@test.com                                                                                                    |
| Add Delegate                                                                      |                                                                                                    |
|                                                                                   |                                                                                                    |

- Enter delegate's name (first, middle initial, last) and email address; click Add Delegate.
- Designate the Permissions for delegate access (Commissions, Illustrations, My Business, Pending/Active Agents).
- When finished, click on Save Permissions.

| H     |                                                                                                    |                   | Ì |
|-------|----------------------------------------------------------------------------------------------------|-------------------|---|
| file/ |                                                                                                    |                   |   |
| en    | Areas Colored Demonstration                                                                                                    | aant Training     | C |
| ools  | Manage Delegate Permissions<br>Is                                                                                                    | *                 | d |
| File  | If you wish to allow delegate access to your private information for the categories shown below, please indicate permissions by check<br>appropriate boxes. If a box is not selected, your delegate will not have access to the category but will have access to all other items of<br>Agent website (forms, webinars, Marketing News, and many others.). | кing the<br>n the |   |
|       | Commissions                                                                                                    |                   |   |
|       | Illustrations     My Business                                                                                                    |                   |   |
| and   | d  Pending/Active Agents                                                                                                    | r                 | ŋ |
|       | Save Permissions Car                                                                                                    | icel              |   |
|       | Middle Initial                                                                                                    |                   |   |
|       |                                                                                                    |                   | _ |

- An on-screen message should appear: Success! Your delegate has been added to your account. An email with instructions to start the registration process has been sent to your delegate.
- The resulting email to the delegate may take a few minutes to deliver.
- Below the Success message is a button to Add Another Delegate.

| EquiTrust.                               | Age                              | nt Gateway                              |                                       |                                |                               | Agent Trai                     | ning Contact Us           | EquiTrust Agent |
|------------------------------------------|----------------------------------|-----------------------------------------|---------------------------------------|--------------------------------|-------------------------------|--------------------------------|---------------------------|-----------------|
|                                          | Sales To                         | ols • Products • C                      | ompliance and Suitability * Forms     | s & Supplies 🝷 Advertising     | Agent Administration          | Education      About Us        | Upload A Doc              |                 |
| Agent Accou                              | nt Profi                         | le <sub>3</sub> a                       |                                       |                                |                               |                                |                           |                 |
| Personal and Security I                  | nformation                       | Change Password                         | Multi Factor Authentication (MFA      | Setup Add Delegate             | Manage Delegate Pr            | ofile History                  |                           |                 |
| Add Delegate                             | 9                                |                                         |                                       |                                |                               |                                |                           |                 |
| By adding "Delegat<br>his/her Agent Gate | e", I understar<br>way access ir | nd that I am granting to<br>nmediately. | this individual access to confidentia | al information. I further unde | rstand that if this individua | I terminates employment with m | e or my company, I will r | emove           |
| First Name                               |                                  | First Name                              |                                       |                                |                               |                                |                           |                 |
| Middle Initial                           |                                  | Middle Initial                          |                                       |                                |                               |                                |                           |                 |
| Last Name                                |                                  | Last Name                               |                                       |                                |                               |                                |                           |                 |
| Email                                    |                                  | Email                                   |                                       |                                |                               |                                |                           |                 |
| Success! Your d                          | elegate has b                    | een added to your acco                  | ount. An email with instructions to s | art the registration process   | has been sent to your dele    | jate.                          |                           |                 |
| Add Anoth                                | er Delegate                      |                                         |                                       |                                |                               |                                |                           |                 |
|                                          |                                  | _                                       |                                       |                                |                               |                                |                           |                 |
| Sales Tool:                              | 5                                | Products                                | Compliance and Suitability            | Forms & Supplies               | Advertising                   | Agent Administration           | Education                 |                 |
| Illustrations                            |                                  | Annuities                               | Business Guidelines                   | AppBuilder                     | Agent Advertising             | Commissions                    | Webinars                  |                 |
| Annuity News                             |                                  | Life Insurance                          | Suitability Practices                 | E-App                          |                               | Commission Schedule            |                           |                 |

#### **Resending Secure Link to Establish Delegate Account**

- The secured link sent to the delegate by email expires if not used within 72 hours.
- You may resend the secured link.
- Go to Manage Delegates under your Account profile and click on "Resend registration" for the appropriate delegate. (Resend Registration link appears 72 hours after the delegate email is sent.)
- The delegate email will be resent automatically.

| quiTrust.                                 | Agent Gatewa          | y                                   |                            |                            | Agent Training             | Contact Us | EquiTrust Ager |
|-------------------------------------------|-----------------------|-------------------------------------|----------------------------|----------------------------|----------------------------|------------|----------------|
|                                           | Sales Tools - Product | Compliance and Suitability      For | ms & Supplies 👻 Advertisin | g 🝷 Agent Administration 🤊 | Education - About Us - Upl | oad A Doc  |                |
| Agent Accourt<br>Personal and Security In | nt Profile            | of of of o                          | FA) Setup Add Delegate     | Manage Delegate Pro        | of of of of                |            |                |
| Manage Dele                               | gate                  |                                     |                            |                            |                            |            |                |
| Pending Deleg                             | ate Registration      |                                     |                            |                            |                            |            |                |
| Name<br>Bob Smith                         |                       |                                     |                            |                            | Resend Registration        | Delete     |                |
| Active Delegat                            | es                    |                                     |                            |                            |                            |            |                |
| Name                                      | U                     | er Name                             |                            |                            |                            |            |                |
| None                                      | N                     | ne                                  | Disable MFA                | Reset Password             | Manage Permissions         | Delete     |                |
| *                                         |                       |                                     |                            |                            |                            |            | Þ              |
| Sales Tools                               | s Products            | Compliance and Suitability          | Forms & Supplies           | Advertising                | Agent Administration       | Education  |                |
| Illustrations                             | Annuities             | Business Guidelines                 | AppBuilder                 | Agent Advertising          | Commissions                | Webinars   |                |
| Annually News                             | Line insuran          | e Junability Practices              | esepp                      |                            | Contraction Schedule       |            |                |

#### **Confimation Email When Delegate Account is Established**

• A confirmation email will be sent to both the authorizing agent and registering delegate upon successful registration of a Delegate Account.

# **Managing Delegate Accounts**

• Once a Delegate Account is created under your authority, a new tab will appear within your personal Profile (click your display name in upper right corner): Manage Delegate.

| EquiTrust.                                 | Agent Gateway                               |                                                                            |                                         |                                  | Agent Training                                             | g Contact Us          | EquiTrust Agent 1 |
|--------------------------------------------|---------------------------------------------|----------------------------------------------------------------------------|-----------------------------------------|----------------------------------|------------------------------------------------------------|-----------------------|-------------------|
|                                            | Sales Tools * Products *                    | Compliance and Suitability * For                                           | ns & Supplies 🔻 Advertising             | Agent Administration             | Education · About Us · Upl                                 | load A Doc            |                   |
| Agent Accou<br>Personal and Security       | nt Profile                                  | Multi Factor Authentication (MF                                            | Add Delegate                            | Manage Delegate Profil           | e History                                                  |                       |                   |
| Manage Dele<br>Pending Delec<br>Name       | egate<br>yate Registration                  |                                                                            |                                         |                                  |                                                            |                       |                   |
| Active Delega<br>Name<br>Bob Smith         | tes<br>User Na<br>Bob.Smit                  | me<br>h.10000                                                              | Disable MFA                             | Reset Password                   | Manage Permissions                                         | Delete                |                   |
| Sales Tool<br>Illustrations<br>Annuity New | s Products<br>Annuities<br>s Life insurance | Compliance and Suitability<br>Business Guidelines<br>Suitability Practices | Forms & Supplies<br>AppBuilder<br>E-App | Advertising<br>Agent Advertising | Agent Administration<br>Commissions<br>Commission Schedule | Education<br>Webiners |                   |

- By clicking this link, you can perform several tasks:
  - Disable Multi-Factor Authentication.
  - Authorize a password reset for your delegate.
  - Change the Permissions on data to which your delegate can access.
  - Delete a Delegate Account

#### **Resetting a Delegate Account Password**

- If the delegate's password is either forgotten or expires, a password reset authorization may be initiated in one of three ways:
  - By the authorizing agent, in the Manage Delegate field; for the appropriate delegate, click Reset Password.
  - At the Delegate Account Login page, delegate selects: Forgot Password.
  - Call EquiTrust Sales Support at 866-598-3694.

| EquiTrust.                           | Agent Gateway                         |                                  |                            |                            | Agent Training              | Contact Us | EquiTrust Agent |
|--------------------------------------|---------------------------------------|----------------------------------|----------------------------|----------------------------|-----------------------------|------------|-----------------|
|                                      | Sales Tools * Products * Co           | ompliance and Suitability * Form | is & Supplies 👻 Advertisin | g 🔹 Agent Administration 👻 | Education + About Us + Uple | ad A Doc   |                 |
| Agent Accou<br>Personal and Security | Int Profile                           | Multi Factor Authentication (MF/ | A) Setup Add Delegate      | Manage Delegate Prof       | ත් ත් ත් ත්                 |            |                 |
| Manage Del                           | egate                                 |                                  |                            |                            |                             |            |                 |
| Pending Dele                         | gate Registration                     |                                  |                            |                            |                             |            |                 |
| Name                                 |                                       |                                  |                            |                            |                             |            |                 |
| None                                 |                                       |                                  |                            |                            |                             |            |                 |
| Active Delega                        | ites<br>User Nam                      | te                               |                            |                            |                             |            |                 |
| Bob Smith                            | Bob Smith."                           | 10050                            | Disable MFA                | Reset Password             | Manage Permissions          | Delete     |                 |
|                                      |                                       |                                  |                            |                            |                             |            |                 |
| Sales Too                            | Is Products                           | Compliance and Suitability       | Forms & Supplies           | Advertising                | Agent Administration        | Education  |                 |
| Bustration                           | a Annuities                           | Business Guidelines              | AppBuilder                 | Agent Advertising          | Commissions                 | Webinars   |                 |
| Life News                            | Interest Rates                        | Best Practices                   | Forms                      |                            | Contracting Paperwork       |            |                 |
| Agent Resource                       | Center State Approvals/State Variatio |                                  | Order Supplies             |                            | Pending/Active Agents       |            |                 |
| and a second                         |                                       |                                  |                            |                            |                             |            |                 |

- Delegate password reset requests (from all sources) will generate an email to the delegate containing a secure link authorizing the reset.
- The emailed link must be used to reset the Delegate Account password; resetting a Delegate Account password through standard website access is not possible.
- Upon successful password reset, an email confirmation will be sent to both the authorizing agent and the delegate.

# For Delegates:

# **Registration Email Received by Delegate at Agent's Request**

- The Delegate Account request will generate a Welcome email message to the delegate sent to the email address provided by the requesting agent.
- Included in this email is a secure link to the website Registration page, which provides the delegate authorization to register a Delegate Account under the agent's authority.
- The emailed link must be used to register the Delegate Account; registering a Delegate Account through standard website access is not possible.

| Welcome to the EquiTrust Agent Gateway Website!                                                                                                    |          |
|----------------------------------------------------------------------------------------------------|----------|
| At the request of EquiTrust Agent, 10000, you have been granted secured access as a delegate to the same account.                                                                                                    |          |
| While portions of the Website do not require login, your secured access provides easy access to your business and other secured marketing resources.                                                                                                    |          |
| Please register your secured access right away. <u>Start by visiting the Agent Gateway Website</u> (Important: Use this link to initiate your delegate access; normal navigation to the website will not establish your access.)                                                                                                    |          |
| You will then be prompted to set up your login credentials. Upon login, you will be prompted to select o<br>of three authentication methods: security questions, text message security code or authentication app<br>security code. Either text message security code or authentication app will be necessary to perform certain<br>functions on the Agent Gateway website. | ne<br>in |
| Learn More                                                                                                    |          |

# **Delegate Registration**

- The emailed link will open the Agent Gateway Website, and the Account Registration form.
- The delegate's name and email address provided by the agent are prepopulated; click Continue.

| - | If you already have an established account on our former Agent Website, click sign in and enter your current user name<br>and password. | Equitrust<br>and appoi |
|---|----------------------------------------------------------------------------------------------------|------------------------|
|   | First Name                                                                                                    |                        |
|   | Bob                                                                                                    |                        |
|   | Middle Name                                                                                                    | 1                      |
|   | e.g. Middle Name                                                                                                    | - mark                 |
|   | Last Name                                                                                                    | ALL I                  |
|   | Smith                                                                                                    | 12.73 B                |
|   | Email Address                                                                                                    | 3683                   |
|   | test@test.com                                                                                                    | 2453                   |
|   | Continue                                                                                                    |                        |

- The delegate's User Name will appear in the Account Registration. The User Name for Delegate Accounts cannot be changed. Jot down the User Name, as it will be needed later in the registration process.
- Enter a password that conforms to the required characteristics; Confirm Password; click Next.

|           | Account Registration                                                                                                    | The "Agent Gate<br>information on a<br>EquiTrust produ                                                                                                    |
|-----------|----------------------------------------------------------------------------------------------------|----------------------------------------------------------------------------------------------------|
| $\langle$ | Delegate Username<br>Bob.Smith.10000.1                                                                                                    | and appointmen                                                                                                    |
|           | Password                                                                                                    |                                                                                                    |
|           | Enter new password                                                                                                    | and the second second s |
|           | Confirm Password                                                                                                    | E                                                                                                    |
|           | Confirm new password                                                                                                    | atom a                                                                                                    |
|           | Your password must be at least elight (8) characters long and contain:<br>One lowercase character<br>One uppercase character<br>One number<br>One special character |                                                                                                    |
|           | Your password cannot contain your account name or parts of the your full name. Back Next                                                                            | Del 15                                                                                                    |
|           | Back Next                                                                                                    |                                                                                                    |

- The next step is Multi-Factor Authentication (MFA) setup. Only one MFA setup is required. Choose among:
  - Security Questions
  - Text Message Security Code
  - Authentication App Security Code
- Select preferred MFA setup option, and click Register.

| ccount Registration                                                                                  |                              |
|----------------------------------------------------------------------------------------------------|------------------------------|
| Iti Factor Authentication (MFA) Setup                                                                |                              |
| ly one MFA option is required. IMOs or agencies with multiple users are strongly er<br>estions only. | icouraged to select Security |
| Security Questions for Account Recovery                                                              | ~                            |
| Text Message Security Code                                                                           | ~                            |
| Authentication App Security Code                                                                     | ~                            |
| Dest                                                                                                 |                              |

• Terms of Service Agreement will appear. At bottom, check I have read the terms, and then I Accept.

| -         |                                                                                                    |
|-----------|----------------------------------------------------------------------------------------------------|
|           | Equinus reserves the right to monity or change the terms at any time without phor house to you, such monitoration or change shall be<br>effective upon posting by EquiTrust on this Site. You agree to be bound to any changes to the Terms when you use this Site after any such<br>change is posted.                                                                                                    |
| Account   | DISCLAIMER                                                                                                    |
| Code      | The materials on this Site (including, without limitation, all software) are provided "as is" and without warranties of any kind either expressed<br>or implied. To the fullest extent permissible pursuant to applicable law, EquiTrust disclaims all warranties of merchantability, fitness for a<br>particular purpose, or non-infringement of intellectual property. EquiTrust does not warrant that the functions contained in the materials will<br>be uninterrupted or error-fee, that defects will be corrected, or that this Site or the service that makes it available are free of viruses or other<br>harmful components. EquiTrust does not warrant or make any representations regarding the use or the results of the use of the materials on<br>this Site in terms of their correctnes, accuracy, reliability, or otherwise. You (and not EquiTrust) assume the entire cost of all necessary<br>servicing, repair, or correction of all equipment, data, or other items. EquiTrust also makes no guarantee as to the accuracy, validity,<br>timeliness, or completeness of any information on any site to which you gain access though a hyperlink or other link from this Site. The<br>information and descriptions contained herein are not intended to be complete descriptions of all terms, exclusions, and conditions<br>applicable to the products and services but are provided solely for general informational purposes. EquiTrust may make changes to the Site |
|           | materials and the product information at any time without notice and without obligation to update the materials contained on this Site.                                                                                                    |
| bly.      | LIMITATION OF LIABILITY                                                                                                    |
|           | EquiTrust's Liabilities                                                                                                    |
| ck on th  | While EquiTrust uses reasonable efforts to include accurate and up to date information on this Site, errors or omissions sometimes occur.                                                                                                    |
|           | I Accept                                                                                                    |
| urity Coo | le v                                                                                                    |
| _         |                                                                                                    |

- When Authentication is validated, click Register.
- The registration process should be a complete, and a confirmation will display.
- Delegate may now login.

| Equi | Trust.                                                                                                    | Agent Gateway                                                        |             |  |  |  |  |  |  |
|------|----------------------------------------------------------------------------------------------------|----------------------------------------------------------------------|-------------|--|--|--|--|--|--|
|      |                                                                                                    | Sales Tools   Products  Compliance and Suitability  Forms & Supplies | Advertising |  |  |  |  |  |  |
|      | Account Re                                                                                                    | egistration                                                          | The         |  |  |  |  |  |  |
|      | Login Confirmation                                                                                                    |                                                                      |             |  |  |  |  |  |  |
|      | Congratulations for successfully establishing an account on the EquiTrust Agent Gateway<br>website. Please proceed to the login page for complete access. |                                                                      |             |  |  |  |  |  |  |
|      |                                                                                                    | Login                                                                |             |  |  |  |  |  |  |
|      |                                                                                                    |                                                                      | ALL SI      |  |  |  |  |  |  |
|      |                                                                                                    |                                                                      |             |  |  |  |  |  |  |

# **Confirmation Email When Delegate Account is Established**

• A confirmation email will be sent to both the authorizing agent and registering delegate upon successful registration of a Delegate Account.

# Login to the Delegate Account

- On the login page, select Sign In, and enter delegate User Name and Password.
- If Text or Authentication app were enabled, MFA Validation will be required.
- Login to the Delegate Account should be complete.

|                           | Sales Tools • Products •                                                                                                    | Compliance and Suitability   Forms & Supplies   Adv                                                                                                 | vertising                                                                     |  |  |  |  |  |  |  |  |  |
|---------------------------|----------------------------------------------------------------------------------------------------|----------------------------------------------------------------------------------------------------|-------------------------------------------------------------------------------|--|--|--|--|--|--|--|--|--|
|                           | Sign In                                                                                                    | Register                                                                                                    | The '<br>infor<br>Faui                                                        |  |  |  |  |  |  |  |  |  |
|                           | sign in with your username and password, in you aready have an established account on our former Agent Website,<br>enter your current user name and password below.<br>Username |                                                                                                    |                                                                               |  |  |  |  |  |  |  |  |  |
|                           | Bob.Smith.10000.1<br>Password                                                                                                    |                                                                                                    | 53                                                                            |  |  |  |  |  |  |  |  |  |
|                           | I forgot my username and/or password                                                                                                    | lin                                                                                                    | 100                                                                           |  |  |  |  |  |  |  |  |  |
| Equífi                    | rust. Agent Gateway                                                                                                    | Agent Training Confection                                                                                                    | Bob Smith •                                                                   |  |  |  |  |  |  |  |  |  |
| Му                        | Delegate account for a<br>Sales Tools * Products * Compliance and Suitability * Forms & Supplies *<br>/ Business                                                                | gent 10000 - EquiTrust Agent<br>· Advertising • Agent Administration • Education • About Us • Upload A Doc<br>Marketing Spotlight                   |                                                                               |  |  |  |  |  |  |  |  |  |
| ¢ P<br>C<br>C<br>R<br>¢ T | Inndrig Active Business<br>Lainndar Verz End Values<br>Sales Statement and concerpondence<br>Ibeant Business Activity<br>o view your business links, login is required.         | Sales Tip:<br>Guaranteed Values<br>and Life-Expectancy<br>Snapshot<br>Two life-liketration supplements help<br>summarize some key policy components |                                                                               |  |  |  |  |  |  |  |  |  |
| Jan Ma                    | ් ඒ ඒ ඒ ඒ ඒ ඒ ඒ ඒ ඒ ඒ                                                                                                    | ් ඒ ඒ ඒ ඒ ඒ ඒ ඒ ඒ ඒ                                                                                                    | ð                                                                             |  |  |  |  |  |  |  |  |  |
| c<br>R<br>c               | Annully Heers (see now) Life Neers (see now)<br>EXESTINE: Revised NAIC Suitability Model Regulation – New General Annulty Training CE and Form<br>legutements                   | Add or remove favorites by clicking the $\circ$ on asletcled pages. (maximum II)                                                                    | r remove favorities by clicking the $ \circ $ on selected pages, (maximum II) |  |  |  |  |  |  |  |  |  |
|                           |                                                                                                    |                                                                                                    |                                                                               |  |  |  |  |  |  |  |  |  |

• Delegate will have secured access to the Agent Gateway Website, including the Permission fields specified by the authorizing agent.

#### **Delegate Profile Changes**

- Click the delegate display name in the upper right corner to open Agent Delegate Profile.
- Here, the delegate may
  - Update the delegate's Display Name (not to be confused with the User Name); click Personal & Security Information, then Update Display Name
  - Update MFA Setup, click Multi-Factor Authentication (MFA) Setup tab.
  - View delegate's Profile History

|                                                                                                    | Delegate account for agent 10000 - EquiTrust Agent |                      |             |             |           |       |          |           |              |        |          |            |         |         |  |  |
|----------------------------------------------------------------------------------------------------|----------------------------------------------------|----------------------|-------------|-------------|-----------|-------|----------|-----------|--------------|--------|----------|------------|---------|---------|--|--|
| Sales Tools 🝷                                                                                               | Products -                                         | Compliance and Su    | itability 🝷 | Forms & S   | upplies • | Adver | tising - | Agent Adr | ninistration | • Educ | ation 🝷  | About Us   | - Uploa | d A Doc |  |  |
| Agent Delegate Profile                                                                                      |                                                    |                      |             |             |           |       |          |           |              |        |          |            |         |         |  |  |
| Personal and Security Information Mul                                                                       | ti Factor Autho                                    | entication (MFA) Set | p Prof      | ile History |           |       |          |           |              |        |          |            |         |         |  |  |
| Personal and Security Info                                                                                  | ormation                                           |                      |             |             |           |       |          |           |              |        |          |            |         |         |  |  |
| User Name                                                                                                   | Bob.Smith.1                                        | 0000.1               |             |             |           |       |          |           |              |        |          |            |         |         |  |  |
| Display Name                                                                                                | Bob Smith                                          |                      |             |             |           |       |          |           |              |        | Update D | isplay Nam | e (     |         |  |  |
| Email Address                                                                                               | test@test.com                                      |                      |             |             |           |       |          |           |              |        |          |            |         |         |  |  |
| Change Password                                                                                             |                                                    |                      |             |             |           |       |          |           |              |        |          |            |         |         |  |  |
| Your password must be at least eight (8) cl                                                                 | haracters long and                                 | contain:             |             |             |           |       |          |           |              |        |          |            |         |         |  |  |
| One lowercase character     One uppercase character     One number     One number     One seecial character |                                                    |                      |             |             |           |       |          |           |              |        |          |            |         |         |  |  |
| Your password cannot contain your accourt                                                                   | it name or parts of                                | your full name.      |             |             |           |       |          |           |              |        |          |            |         |         |  |  |
| Current Password                                                                                            | Current Pase                                       | sword                |             |             |           |       |          |           |              |        |          |            |         |         |  |  |
| New Password                                                                                                | Enter New Password                                 |                      |             |             |           |       |          |           |              |        |          |            |         |         |  |  |
| Confirm Password Re-Enter New Password                                                                      |                                                    |                      |             |             |           |       |          |           |              |        | Update   | Password   |         |         |  |  |
|                                                                                                    |                                                    |                      |             |             |           |       |          |           |              |        |          |            |         |         |  |  |

# **Resetting a Delegate Account Password**

- If the delegate's password is either forgotten or expires, a password reset authorization may be initiated in one of three ways:
  - By the authorizing agent, in the Manage Delegate field; for the appropriate delegate, click Re set Password.
  - At the Delegate Account Login page, delegate selects: Forgot Password.
  - Call EquiTrust Sales Support at 866-598-3694.
- Delegate password reset requests (from all sources) will generate an email to the delegate, containing a secure link authorizing the reset.
- The emailed link must be used to reset the Delegate Account password; resetting a Delegate Account password through standard website access is not possible.
- Upon successful password reset, an email confirmation will be sent to both the authorizing agent and the delegate.

#### **Delegate Accounts for Multiple Agents**

- Support personnel who assist more than one agent may have multiple Delegate Accounts.
- Data for a given agent's business will only be accessible within the Delegate Account for the respective authorizing agent.

#### **Questions?**

Call EquiTrust Sales Support at 866-598-3694 Or email Sales.Support@EquiTrust.com

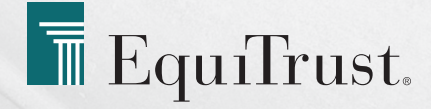